| Titre                      | Stockage des machines virtuelles d'un système ESXi |
|----------------------------|----------------------------------------------------|
| Auteurs                    | jose.tavares@hesge.ch & gerald.litzistorf@hesge.ch |
| Classification             | Document publique                                  |
| Date dernière modification | 12 Mai 2009                                        |
| Chemin\NomFichier          | http://www.tdeig.ch/vmware/Stockage_VM.pdf         |

## 0 Introduction

Ce document résume des travaux du laboratoire <u>www.tdeig.ch</u> orientés sur le **stockage des machines virtuelles** (VM) présentes sur un système **ESXi**.

La démarche se voulait économique et a débouché sur le choix de la solution **FreeNAS** <u>http://www.freenas.org/</u> et du protocole **iSCSI**. <u>http://www.unixgarden.com/index.php/administration-reseau/le-support-du-protocole-iscsi-dans-linux</u>

La figure ci-dessous présente les diverses étapes et les chapitres associés dans un ordre chronologique :

- §1 Installation de FreeNAS
- §2 Configuration et test avec iSCSI *Initiator* de Windows Vista
- §3 Configuration iSCSI sur ESXi 3.5
- §4 Mesure des performances (débit utile sur LAN 1 Gbit/s)
- §5 Sauvegarde d'une VM sur FreeNAS
- §6 Récupération d'une VM depuis FreeNAS
- §7 *Appliance* : Création et utilisation

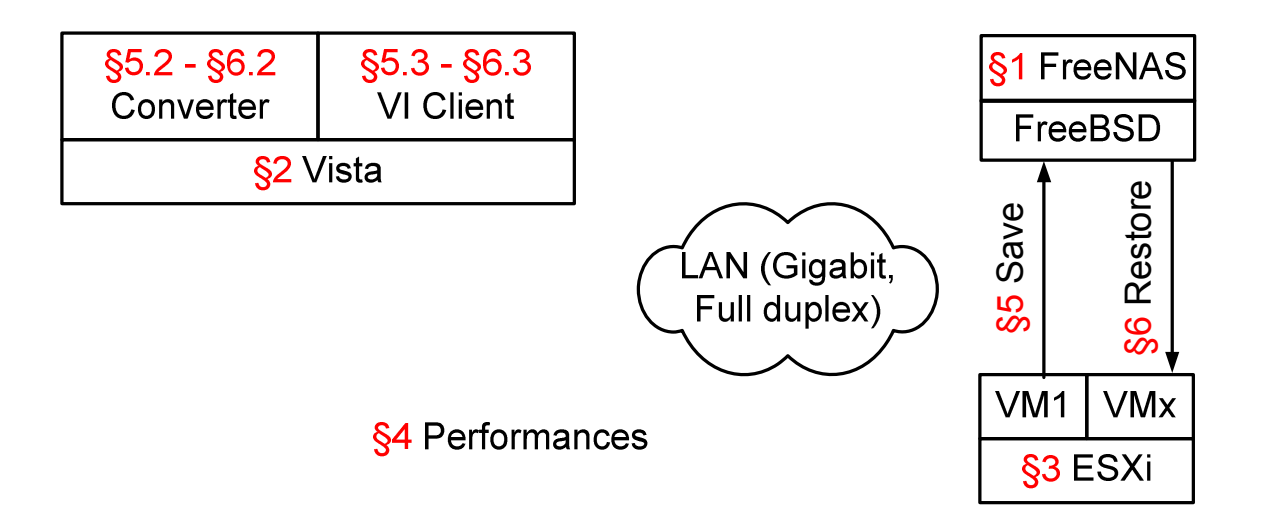

# Table des matières

| 0 | INTI       | RODUCTION                                                                             | 1        |
|---|------------|---------------------------------------------------------------------------------------|----------|
| 1 | INST       | TALLATION ET CONFIGURATION DE FREENAS                                                 | 3        |
|   | 1.1        | Résumé ISCSI                                                                          |          |
|   | 1.2        | INSTALLATION                                                                          |          |
|   | 1.3        | CONFIGURATION IP                                                                      |          |
|   | 1.4        | Administration WEB                                                                    |          |
|   | 1.5        | AJOUTER LA PARTITION DATA ET SWAP                                                     | 4        |
|   | 1.6        | CRÉATION D'UNE TARGET ISCSI                                                           | 4        |
| 2 | ISCS       | I INITIATOR DE WINDOWS VISTA (CLIENT ISCSI)                                           | 6        |
| 3 | ISCS       | SI INITIATOR SUR ESXI 3.5                                                             | 10       |
| 4 | PER        | FORMANCES ISCSI                                                                       | 12       |
|   | A 1        |                                                                                       | 12       |
|   | 4.1<br>1 2 |                                                                                       | 12       |
|   | 4.2        |                                                                                       | 13       |
|   | 4.5<br>1 1 | $1^{\text{ER}}$ Transcert (déseau Gigarit eu l'aduid ev. cârie croisé non-certicié)   | 14       |
|   | 45         | $2^{\text{EME}}$ TRANSFERT (RÉSEAU GIGABIT FULL-DUIDLEX, CÂRLE CROISÉ CERTIFIÉ)       | 14       |
|   | 4.5        | 2 <sup>EME</sup> TRANSFERT (RÉSEAU GIGABIT FUIL-DUDI EX, AVEC SWITCH)                 | 15       |
|   | 4.0        | $4^{\text{EME}}$ TRANSFERT (RESEAU GIOABITTOLE DOI LEX, AVEC SWITCH)                  | 15       |
|   | 4.8        | $5^{\text{EME}}$ TRANSFERT (RÉSEAU 100MB/S FILL-DUIPLEX, AVEC SWITCH)                 | 15       |
|   | 4.9        | PROBLÈMES RENCONTRÉS                                                                  | 16       |
| 5 | SΔU        | IVEGARDER LINE MACHINE VIRTUELLE (VM)                                                 | 17       |
| - |            | · · · · · · · · · · · · · · · · · · ·                                                 |          |
|   | 5.1        | SCENARIO                                                                              | 1/       |
|   | 5.2        | SAUVEGARDE AVEC VIVI CONVERTER                                                        | 17       |
|   | 5.2.       | 1 Methodologie de mesure                                                              | 17       |
|   | 5.2.       | 2 Resultats obtenus et specifications de la VM utilisee                               | 18       |
|   | 5.2.       | 3 Operations a effectuer                                                              | 19       |
|   | 5.         | 2.3.1 Connecter le PC Vista au disque iscsi                                           | 19<br>10 |
|   | 53         | SALIVEGARDE AVEC DATASTORE BROWSER                                                    |          |
|   | 53         | 1 Méthodologie de mesure                                                              | 23       |
|   | 53         | <ul> <li>Résultats obtenus et spécifications de la VM utilisée</li> </ul>             | 23       |
|   | 5 3        | 3 Opérations à effectuer                                                              | 23       |
|   | 5.         | 3.3.1 Connecter le PC Vista au disque iSCSI                                           |          |
|   | 5.         | 3.3.2 Utiliser VI Client pour se connecter à ESXi afin d'accéder au Datastore Browser | 24       |
| 6 | RES        | TAURER UNE SAUVEGARDE                                                                 | 26       |
|   | 61         | Buts                                                                                  | 26       |
|   | 6.2        | RESTAURATION D'UNE SAUVEGARDE FEFECTUÉE AVEC VM CONVERTER                             | 26       |
|   | 6.2        | 1 Méthodologie de mesure                                                              |          |
|   | 6.2        | 2 Résultats obtenus et spécifications de la VM utilisée                               |          |
|   | 6.2        | 3 Opérations à effectuer                                                              |          |
|   | 6.3        | RESTAURATION D'UNE SAUVEGARDE EFFECTUÉE VIA DATASTORE BROWSER                         |          |
|   | 6.3.       | 1 Méthodologie de mesure                                                              | 29       |
|   | 6.3.       | 2 Résultats obtenus et spécifications de la VM utilisée                               |          |
|   | 6.3.       | 3 Opérations à effectuer                                                              | 29       |
| 7 | APP        | LIANCE : CRÉATION ET UTILISATION                                                      | 32       |

# **1** Installation et configuration de FreeNAS

## 1.1 Résumé iSCSI

Résumé fait à partir du lien http://www.unixgarden.com/index.php/administration-reseau/le-support-du-protocole-iscsi-dans-linux

iSCSI est un protocole encapsulant le protocole SCSI dans des paquets TCP TCP/IP est alors utilisé comme protocole de transport ce qui permet à une machine d'accéder à des périphériques distants connectés à l'infrastructure réseau existante.

iSCSI implique donc une relation client-serveur Le client est appelé *iSCSI Initiator* Le serveur est appelé *iSCSI Target* 

Etant donné que iSCSI utilise TCP, il y a une relation de ports ainsi qu'une relation d'adresses (voir lien ci-dessus pour plus d'informations).

## 1.2 Installation

FreeNAS est un serveur NAS libre (supportant iSCSI), créé à partir d'une distribution Linux FreeBSD, et qui peut être téléchargé sous <u>http://www.freenas.org/index.php?option=com\_versions&Itemid=51</u>

L'installation peut s'effectuer à partir du LiveCD, qu'il faut télécharger et graver au préalable.

Cette méthode est décrite dans le document suivant : <u>http://www.tdeig.ch/vmware/Graver\_Image\_ISO.pdf</u>

Attention, FreeNAS en version i386 supporte un maximum de 2GB de RAM La version utilisée pour faire les tests de ce document est la version 0.69 pour plateforme i386, il existe aussi une version 64bits.

Lorsqu'on démarre FreeNAS via son LiveCD dans le but de l'installer sur disque dur, un menu est affiché avec diverses options. La dernière option permet d'installer FreeNAS sur le disque dur

- L'installation c'est faite avec les options suivantes :
  - une première partition pour le système (FreeNAS)
  - une seconde partition pour le stockage (iSCSI)
  - une troisième partition pour le SWAP

Lorsque l'installation sera terminée, bien noter les informations affichées expliquant comment utiliser la partition DATA (très utile pour la suite), puis redémarrer le PC (ne pas oublier de retirer le CD boot)

Une appliance FreeNAS est disponible en téléchargement, voir §7

## **1.3 Configuration IP**

Configurer l'IP de FreeNAS, voir dans le menu affiché par FreeNAS lorsque le système a démarré

## **1.4 Administration WEB**

Il est ensuite possible d'administrer FreeNAS via un navigateur web en se connectant sur son IP (dans mon cas http://10.1.1.54)

#### **1.5** Ajouter la partition DATA et SWAP

Pour pouvoir utiliser la partition DATA, il faut :

- Se connecter sur l'interface d'administration <u>http://10.1.1.54</u> puis Disks – Management puis ajouter le disque (ici nommé ad6)
- Ajouter un point de montage, sous le menu *Disks Mount Point Management* Utiliser les paramètres notés précédemment en fin d'installation, dans mon cas : *Type=*Disk, *Disk=sélectionner le disque dans le menu déroulant Partition=2 File System=*UFS *Share name = au choix* Ajouter le SWAP dans *System – Advanced - Swap Type=*Device
  - *Device*=/dev/adbs3 (dans mon cas)

#### 1.6 Création d'une Target iSCSI

Document expliquant bien iSCSI dans FreeNAS : http://www.freenaskb.info/kb/?View=entry&EntryID=287

Pour commencer, ma configuration est la suivante :

#### Services | iSCSI Target

| [] The changes have been applied successfully. |                                                                                                    |             |                                    |         |             |         |          |
|------------------------------------------------|----------------------------------------------------------------------------------------------------|-------------|------------------------------------|---------|-------------|---------|----------|
| iSCSI Target                                   |                                                                                                    |             |                                    |         |             |         | 🗹 Enable |
| Extent                                         | Name                                                                                                    | Path        |                                    |         |             | Size    |          |
|                                                | extent1                                                                                                    | /mnt/DAT    | A/file1                            |         |             | 20000MB | ×-       |
|                                                | Extents must be defined before they can be u                                                                                                    | sed, and ex | tents cannot be used more than one | ie.     |             |         | +        |
| Device                                         | Acce Name Type Storage                                                                                                    |             |                                    |         |             |         |          |
|                                                | Devices are used to combine extents or other devices. Extents and devices must be defined before they can be used, and they cannot be used more than once. |             |                                    |         | +           |         |          |
| Target                                         | Name                                                                                                    |             |                                    | Flags   | Storage     | Network |          |
|                                                | iqn. 1994-04.org.netbsd.iscsi-target:target1                                                                                                    |             | rw                                 | extent1 | 10.1.0.0/16 | ×-      |          |
|                                                | At the highest level, a target is what is presented to the initiator, and is made up of one or more devices, and/or one or more extents.                   |             |                                    | +       |             |         |          |
| Save and Restart                               |                                                                                                    |             |                                    |         |             |         |          |

Note: You must have a minimum of 256MB of RAM for using iSCSI target.

On remarque qu'il y a 3 paramètres principaux (*Extent*, *Device* et *Target*)

Ne pas oublier de cocher la case *Enable* puis de cliquer sur le bouton *Save and Restart*, pour activer la configuration

Voici les configurations possible :

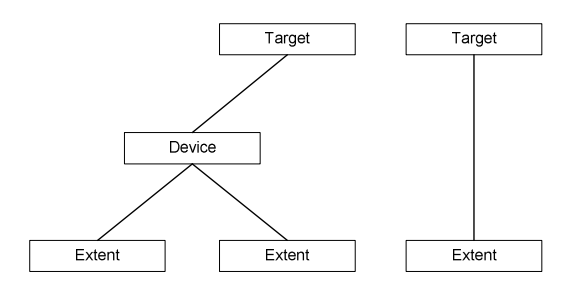

J'ai donc utilisé la configuration de droite, un *Extent* désignant un fichier de 20GB sur le disque, puis une *Target* pointant sur le *Extent*.

Un *Extent* est un fichier ou une partition (partie d'un disque)

Un **Device** perme d'inclure plusieurs Extent, c'est donc un groupe de fichiers et/ou partitions (permet aussi de faire du Raid0 ou Raid1)

Une **Target** utilise un Device ou un Extent et crée notre partage iSCSI Une *Target* ne peut être utilisée que par un seul client à la fois

## 2 *iSCSI Initiator* de Windows Vista (Client iSCSI)

Windows initiator(client) and FreeNAS target : <a href="http://www.freenaskb.info/kb/?View=entry&EntryID=204">http://www.freenaskb.info/kb/?View=entry&EntryID=204</a>

Utilisons l'initiateur iSCSI de Vista, afin de nous connecter sur la Target qui vient d'être créée.

Lancer *iSCSI Initiator* : *Start – Control Panel – iSCSI Initiator* 

Sélectionner l'onglet *Discovery* puis cliquer sur le bouton *Add Portal…* afin d'ajouter l'IP de notre cible, si tout c'est bien déroulé on devrait voir une entrée dans *Target portals*, comme ci-dessous

| ravonice rarge       | ets  | Volumes and Devices | RADIUS     |
|----------------------|------|---------------------|------------|
| General              |      | Discovery           | Targets    |
| arget portals        |      |                     |            |
| Address              | Port | Adapter             | IP address |
| 10.1.1.54            | 3260 | Default             | Default    |
|                      |      |                     |            |
| NS servers           |      |                     |            |
| Name<br>A <u>d</u> d |      | Remove              | Refresh    |

Puis dans l'onglet *Targets*, nous devrions avoir une Target sur laquelle nous sommes maintenant connectés

## Effectuer un clic droit sur *Computer – Manage*

Sélectionner Disk Management, la fenêtre suivante devrait apparaître

| Initialize Disk                                                                                                    |
|----------------------------------------------------------------------------------------------------|
| You must initialize a disk before Logical Disk Manager can access it.                                                                                                    |
| Select disks:                                                                                                    |
| Disk 1                                                                                                    |
|                                                                                                    |
|                                                                                                    |
|                                                                                                    |
| Use the following partition style for the selected disks:                                                                                                    |
| MBR (Master Boot Record)                                                                                                    |
| © <u>G</u> PT (GUID Partition Table)                                                                                                    |
| Note: The GPT partition style is not recognized by all previous versions of<br>Windows. It is recommended for disks larger than 2TB, or disks used on<br>Itanium-based computers. |
| OK Cancel                                                                                                    |

Cliquer sur OK, un disque non alloué doit s'afficher

| <u>File Action View H</u> elp |                                                          |        |                        |                                        |                       |                                                       |
|-------------------------------|----------------------------------------------------------|--------|------------------------|----------------------------------------|-----------------------|-------------------------------------------------------|
| 🗢 🔿 🙋 📰 🚺 🛃                   | <b>10</b>                                                |        |                        |                                        |                       |                                                       |
| 🜆 Computer Management (Local  | Volume                                                   | Layout | Type                   | File System                            | Status                |                                                       |
| 🔺 👔 System Tools              | 👄 (C:)                                                   | Simple | Basic                  | NTFS                                   | Healthy (System, Bo   | ot, Page File, Active, Crash Dump, Primary P          |
| Task Scheduler                | 📾 (D:)                                                   | Simple | Basic                  | NTFS                                   | Healthy (Primary Pa   | rtition)                                              |
| Event Viewer                  |                                                          |        |                        |                                        |                       |                                                       |
| Shared Folders                |                                                          |        |                        |                                        |                       |                                                       |
| Local Users and Groups        |                                                          |        |                        |                                        |                       |                                                       |
| Reliability and Performation  |                                                          |        |                        |                                        |                       |                                                       |
| Device Manager                |                                                          |        |                        |                                        |                       |                                                       |
| Disk Management               |                                                          |        |                        |                                        |                       |                                                       |
| Services and Applications     |                                                          |        |                        |                                        |                       |                                                       |
| P B Serves and Appleadors     |                                                          |        |                        |                                        |                       |                                                       |
|                               |                                                          |        |                        |                                        |                       |                                                       |
|                               |                                                          |        |                        |                                        |                       |                                                       |
|                               |                                                          |        |                        |                                        |                       |                                                       |
|                               |                                                          |        |                        |                                        |                       |                                                       |
|                               |                                                          |        |                        |                                        |                       |                                                       |
|                               | •                                                        |        |                        | III                                    |                       | ,                                                     |
|                               | <                                                        |        |                        | III                                    |                       | •                                                     |
|                               | < Disk 0<br>Basic                                        | ,      | (C:)                   | III                                    |                       | (D-)                                                  |
|                               | Disk 0 Basic 298.09 GB                                   |        | (C:)<br>97.66          | III<br>GB NTFS                         |                       | (D-)<br>200.43 GB NTFS                                |
|                               | Disk 0 Basic 298.09 GB Online                            | •      | (C:)<br>97.66<br>Healt | III<br>GB NTFS<br>chy (System, B       | oot, Page File, Activ | (D-)<br>200.43 GB NTFS<br>Healthy (Primary Partition) |
|                               | Disk 0 Basic 298.09 GB Online                            |        | (C:)<br>97.66<br>Healt | III<br>GB NTFS<br>chy (System, B       | oot, Page File, Activ | (D-)<br>200.43 GB NTFS<br>Healthy (Primary Partition) |
|                               | Disk 0 Basic 298.09 GB Online      Disk 1 Unknown        |        | (C:)<br>97.66<br>Healt | III<br>GB NTFS<br>hy (System, B        | oot, Page File, Activ | (D.)<br>200.43 GB NTFS<br>Healthy (Primary Partition) |
|                               | Disk 0 Basic 298.09 GB Online     Disk 1 Unknown 1000 MB |        | (C:)<br>97.66<br>Healt | III<br>GB NTFS<br>thy (System, B<br>MB | oot, Page File, Activ | (D:)<br>200,43 GB NTFS<br>Healthy (Primary Partition) |

Effectuer un clic droit comme suit, puis initialiser le disque

| 🐨 Disk 1           |                 |   |
|--------------------|-----------------|---|
| Unknown<br>1000 MB | Initialize Disk | 1 |
| Not Initialized    | Offline         |   |
| CD-ROM             | Properties      |   |
|                    | Help            |   |

Effectuer un clic droit sur le disque puis *New Simple Volume...* Créer une partition et formater cette partition en NTFS par exemple

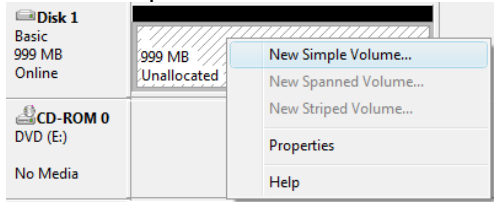

| Specify Volume Size                                                                                                    |                                                                                                    |
|----------------------------------------------------------------------------------------------------|----------------------------------------------------------------------------------------------------|
| Choose a volume size that is bet                                                                                                    | ween the maximum and minimum sizes.                                                                                                    |
|                                                                                                    |                                                                                                    |
|                                                                                                    |                                                                                                    |
| Maximum disk space in MB:                                                                                                    | 999                                                                                                    |
| Minimum disk space in MB:                                                                                                    | 8                                                                                                    |
| Simple volume size in MB:                                                                                                    | 999                                                                                                    |
|                                                                                                    |                                                                                                    |
|                                                                                                    |                                                                                                    |
|                                                                                                    |                                                                                                    |
|                                                                                                    |                                                                                                    |
|                                                                                                    | < Back Next > Cancel                                                                                                    |
|                                                                                                    |                                                                                                    |
|                                                                                                    |                                                                                                    |
| / Simple Volume Wizard                                                                                                    | ×                                                                                                    |
| Assign Drive Letter or Path<br>For easier access, you can assig                                                                                                    | in a drive letter or drive path to your partition.                                                                                                    |
|                                                                                                    |                                                                                                    |
|                                                                                                    |                                                                                                    |
| Assign the following drive letter                                                                                                    | er: G 👻                                                                                                    |
| Mount in the following empty                                                                                                    | NTFS folder:                                                                                                    |
|                                                                                                    | Browse                                                                                                    |
| Do not assign a drive letter or                                                                                                    | drive path                                                                                                    |
|                                                                                                    |                                                                                                    |
|                                                                                                    |                                                                                                    |
|                                                                                                    |                                                                                                    |
|                                                                                                    | < Back Next > Cancel                                                                                                    |
|                                                                                                    |                                                                                                    |
|                                                                                                    |                                                                                                    |
| v Simple Volume Wizard                                                                                                    |                                                                                                    |
| Statement Street                                                                                                    |                                                                                                    |
| Format Partition<br>To store data on this partition, yo                                                                                                    | u must format it first.                                                                                                    |
| Format Partition<br>To store data on this partition, yo                                                                                                    | nu must format it first.                                                                                                    |
| Format Partition<br>To store data on this partition, yo<br>Choose whether you want to form                                                                                                    | u must format it first.<br>nat this volume, and if so, what settings you want to use.                                                                                                    |
| Format Partition<br>To store data on this partition, yo<br>Choose whether you want to form<br>O Do not format this volume                                                                                                    | u must format it first.                                                                                                    |
| Format Partition<br>To store data on this partition, yo<br>Choose whether you want to for<br>Do not format this volume<br>Figmat this volume with the                                                                                                    | u must format it first.<br>nat this volume, and if so, what settings you want to use.<br>Following settings:                                                                                                    |
| Format Partition<br>To store data on this partition, yo<br>Choose whether you want to form<br>Do not format this volume<br>Figmat this volume with the<br>File system:                                                                                             | u must format it first.<br>nat this volume, and if so, what settings you want to use.<br>e following settings:                                                                                                    |
| Format Partition<br>To store data on this partition, yo<br>Choose whether you want to form<br>Do not format this volume<br>Figmat this volume with the<br>Ele system:<br>Allocation unit size:                                                                     | u must format it fret.<br>nat this volume, and if so, what settings you want to use.<br>e following settings:<br>NTFS<br>Default<br>SPSE                                                                                                    |
| Format Partition<br>To store data on this partition, yo<br>Choose whether you want to form<br>Do not format this volume<br>Figmat this volume with the<br>File system:<br>Allocation unit size:<br>Yolume label:                                                   | u must format it first.<br>nat this volume, and if so, what settings you want to use.<br>a following settings:<br>NTFS<br>Default<br>TSSI<br>TSSI<br>T                                                                                                    |
| Format Partition<br>To store data on this partition, yo<br>Choose whether you want to fom<br>Do not format this volume<br>Figmat this volume with the<br>Ele system:<br>Allocation unit size:<br>Yolume label:<br>Deform a quick form<br>Ele form a quick form     | u must format it first.<br>ant this volume, and if so, what settings you want to use.<br>e following settings:<br>VTFS<br>Default<br>iSCS1<br>ig]<br>rommerssion                                                                                                    |
| Format Partition<br>To store data on this partition, yo<br>Choose whether you want to fom<br>Do not format this volume<br>Figmat this volume with the<br>Ele system:<br>Allocation unit size:<br>Yolume label:<br>Perform a quick form<br>Enable file and folde    | u must format it fret.<br>nat this volume, and if so, what settings you want to use.<br>e following settings:<br>NTFS<br>Default<br>iSCSI<br>ist<br>r compression                                                                                                    |
| Format Partition<br>To store data on this partition, yo<br>Choose whether you want to fom<br>Do not format this volume<br>@ Fgmat this volume with the<br>Ele system:<br>Allocation unit size:<br>Yolume label:<br>@ Perform a quick form<br>Enable file and folde | u must format it fret.<br>nat this volume, and if so, what settings you want to use.<br>e following settings:<br>NTES<br>Default<br>ISCSI<br>IST<br>ISCSI<br>IST<br>ISCSI<br>IST<br>ISCSI<br>IST<br>ISCSI<br>IST<br>ISCSI<br>IST<br>ISCSI<br>IST<br>ISCSI<br>IST<br>IST<br>IST<br>IST<br>IST<br>IST<br>IST<br>I |
| Format Partition<br>To store data on this partition, yo<br>Choose whether you want to fom<br>Do not format this volume<br>Figmat this volume with the<br>Ele system:<br>Allocation unit size:<br>Volume label:<br>Perform a quick form<br>Enable file and folde    | u must format it fret.<br>nat this volume, and if so, what settings you want to use.<br>e following settings:<br>NTFS<br>Default<br>iSCSI<br>ist<br>r compression<br>Cancel                                                                                                    |
| Format Partition<br>To store data on this partition, yo<br>Choose whether you want to fom<br>Do not format this volume<br>Figmat this volume with th<br>Ele system:<br>Allocation unit size:<br>Yolume label:<br>Enable file and folde                             | u must format it first.<br>nat this volume, and if so, what settings you want to use.<br>e following settings:<br>NTFS<br>Default<br>iSCSI<br>isCSI<br>isCSI<br>compression<br>Cancel                                                                                                    |
| Format Partition<br>To store data on this partition, yo<br>Choose whether you want to fom<br>Do not format this volume<br>Figmat this volume with the<br>Ele system:<br>Allocation unt size:<br>Yolume label:<br>Enable file and folde                             | u must format it first.<br>nat this volume, and if so, what settings you want to use.<br>e following settings:<br>NTES         Default         ISCSI         isCSI                                                                                                    |
| Format Partition<br>To store data on this partition, yo<br>Choose whether you want to fom<br>Do not format this volume<br>Figmat this volume with the<br>Ele system:<br>Allocation unt size:<br>Yolume label:<br>Enable file and folde                             | u must format it first.<br>nat this volume, and if so, what settings you want to use.<br>e following settings:<br>NTFS<br>Default<br>iSCSI<br>isCSI<br>isCSI<br>compression<br>< <u>Back</u> Next> Cancel<br>Computational theo Next Stimutes                                                                   |
| Format Partition<br>To store data on this partition, yo<br>Choose whether you want to fom<br>Do not format this volume<br>Figmat this volume with th<br>Ele system:<br>Allocation unt size:<br>Yolume label:<br>Enable file and folde<br>Simple Volume Wizard      | u must fomat it first.<br>nat this volume, and if so, what settings you want to use.<br>e following settings:<br>Default<br>ISCSI<br>B<br>r compression<br>< Back Next > Cancel<br>Completing the New Simple<br>Volume Wizzard                                                                                  |
| Format Partition<br>To store data on this partition, yo<br>Choose whether you want to fom<br>Do not format this volume<br>Figmat this volume with th<br>Ele system:<br>Allocation unt size:<br>Yolume label:<br>Enable file and folde<br>Simple Volume Wizard      | u must fomat it first.<br>nat this volume, and if so, what settings you want to use.<br>e following settings:<br>Default<br>ISCSI<br>ISCSI<br>ISCSI<br>ISCSI<br>Completing the New Simple<br>Volume Wizard                                                                                                    |
| Format Partition<br>To store data on this partition, yo<br>Choose whether you want to fom<br>Do not format this volume<br>Figmat this volume with th<br>Ele system:<br>Allocation unt size:<br>Yolume label:<br>Enable file and folde                              | u must format it first.<br>nat this volume, and if so, what settings you want to use.<br>e following settings:<br>Default<br>ISCSI<br>ISCSI<br>ISCSI<br>ISCSI<br>ISCSI<br>ISCSI<br>Completing the New Simple<br>Volume Wizard                                                                                   |

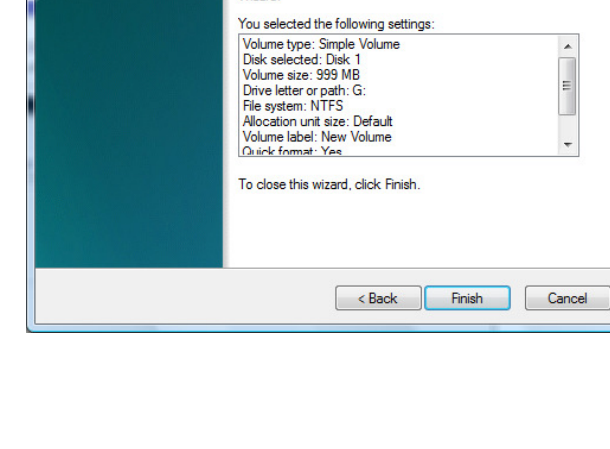

X

- III

-

#### Nous avons maintenant notre disque iSCSI prêt

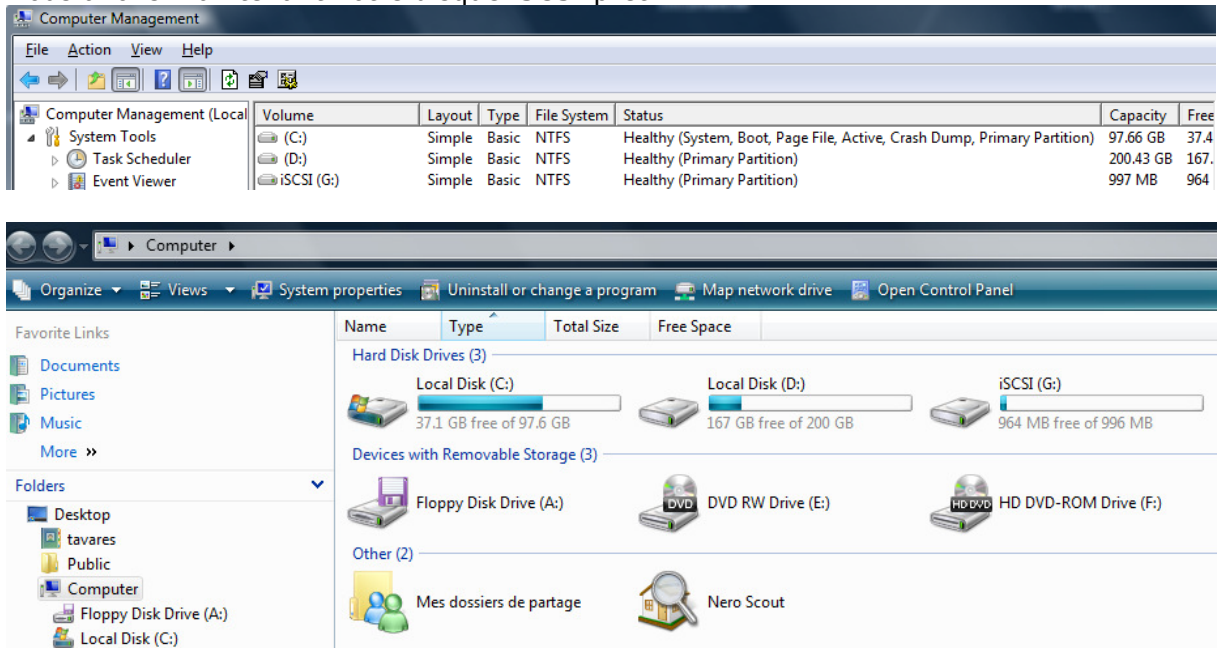

## 3 *iSCSI Initiator* sur ESXi 3.5

Dans VI Client :

Sélectionner notre ESXi puis onglet Configuration – Storage Adapters

| Stor | rage Adapters          |       |                |   |
|------|------------------------|-------|----------------|---|
| Dev  | vice                   | Туре  | SAN Identifier | [ |
| 0    | vmhba32                | SCSI  |                |   |
| 0    | vmhba33                | SCSI  |                |   |
| 0    | vmhba0                 | SCSI  |                |   |
| 0    | vmhba1                 | SCSI  |                |   |
| iSCS | 5I Software Adapter    |       |                |   |
| 0    | iSCSI Software Adapter | iSCSI |                |   |

Un initiateur iSCSI est présent, nous allons l'utiliser

Sélectionner *iSCSI Software Adapter* puis cliquer sur *Properties…* Onglet *General – Configure…* Cocher la case *Enabled* 

| OCHEFIA Co        |                |
|-------------------|----------------|
| Status<br>Enabled |                |
| ISCSI Alias:      |                |
|                   | OK Cancel Help |

OK

Onglet Dynamic Discovery – Add...

Puis entrer l'adresse IP de la Target iSCSI (FreeNAS)

| Add Send Targets Server                                                                                   |
|----------------------------------------------------------------------------------------------------|
| Send Targets           iSCSI Server:         10 . 1 . 1 . 54           Port:         3260                 |
| Authentication may need to be configured before a session can be established with any discovered targets. |
| OK Cancel Help                                                                                            |

OK – Close

| Rescan   | ×                                                                                      |
|----------|----------------------------------------------------------------------------------------|
| <u> </u> | A rescan of the host is recommended for this configuration change.<br>Rescan the host? |
|          | <u>Y</u> es <u>N</u> o                                                                 |

Accepter le scan en cliquant sur Yes

## Voici le résultat

| Storage Adapter | 'S       |                     |                   |            |             |              | Rescan                          |   |
|-----------------|----------|---------------------|-------------------|------------|-------------|--------------|---------------------------------|---|
| Device          |          |                     |                   | Туре       | SAN Identif | ier          |                                 | * |
| 🕝 vmhba32       |          |                     |                   | SCSI       |             |              |                                 |   |
| 🎯 vmhba33       |          |                     |                   | SCSI       |             |              |                                 |   |
| 🎯 vmhba0        |          |                     |                   | SCSI       |             |              |                                 |   |
| 🎯 vmhba1        |          |                     |                   | SCSI       |             |              |                                 | Ε |
| iSCSI Software  | Adapter  | r                   |                   |            |             |              |                                 |   |
| 📀 vmhba34       |          |                     |                   | iSCSI      | ign.1998-01 | .com.vmware: |                                 |   |
|                 |          |                     |                   |            |             |              |                                 | Ŧ |
| Details         |          |                     |                   |            |             |              |                                 |   |
| vmhba34         |          |                     |                   |            |             |              | Properties                      |   |
| Model:          | iSCSI S  | oftware Adapter     |                   |            |             |              | IP Address:                     |   |
| iSCSI Name:     | ign. 199 | 8-01.com.vmware:    | esxi-2757d5f9     |            |             |              | Discovery Methods: Send Targets |   |
| iSCSI Alias:    | esxi.lo  | caldomain           |                   |            |             |              | Targets: 2                      |   |
| SCSI Target 0   |          |                     |                   |            |             |              |                                 |   |
| iSCSI Name:     | iqn.     | 1994-04.org.netbsd. | iscsi-target.targ | jet0       |             |              |                                 |   |
| iSCSI Alias:    |          |                     |                   |            |             |              |                                 |   |
| larget LUNs:    | 1        |                     |                   |            |             |              | Hide LUNs                       |   |
| Path            |          | Canonical Path      | Туре              | Capacity   | LUN ID      |              |                                 |   |
| vmhba34:0:0     |          | vmhba34:0:0         | disk              | 1000.00 MB | 0           |              |                                 |   |
|                 |          |                     |                   |            |             |              |                                 |   |
| SCSI Target 1   |          |                     |                   |            |             |              |                                 |   |
| iSCSI Name:     | ign.     | 1994-04.org.netbsd. | iscsi-target.targ | jet 1      |             |              |                                 |   |
| iSCSI Alias:    |          |                     |                   |            |             |              |                                 |   |
| Target LUNs:    | 1        |                     |                   |            |             |              | Hide LUNs                       |   |
| Path            |          | Canonical Path      | Туре              | Capacity   | LUN ID      |              |                                 |   |
| vmhba34:1:0     |          | vmhba34:1:0         | disk              | 19.53 GB   | 0           |              |                                 |   |
|                 |          |                     |                   |            |             |              |                                 |   |

Toutes les Target iSCSI sont détectées (on appelle aussi une *Target* un *LUN* : *Logical Number Unit*)

# 4 Performances iSCSI

Quelles sont les performances iSCSI sur un réseau Gigabit, ou encore en 100Mb/s ?

Depuis un PC Vista (Client=*iSCSI Initiator*), un fichier de **3.14GB** a été copié sur le serveur iSCSI de FreeNAS (Serveur=*iSCSI Target*). Le transfert inverse (FreeNAS vers Vista) a aussi été étudié.

## 4.1 Configuration hardware

La configuration hardware du PC Vista est identique à celle du FreeNAS, il y a un seul disque dur sur chaque machine :

- Core2Duo 3GHz 6MB Cache FSB1333 (45nm)
- Carte mère Gigabyte GA-G33M-S2L comprenant une interface réseau Gigabit
- 4GB RAM DRR800 (Corsair TWIN2X)
- Disque dur S-ATA Samsung HD321KJ (320GB 7200tours/minute 16MB Cache)

Spécifications du disque dur :

http://www.samsung.com/global/business/hdd/products/downloads/T166 DTRev3.0.pdf

#### 4.2 Benchmark du disque dur

1<sup>er</sup> benchmark effectué sous Windows Vista avec ATTO Disk Benchmark v2.34 (Téléchargeable sous

http://www.techpowerup.com/downloads/1137/ATTO\_Disk\_Benchmark\_v2.34.html)

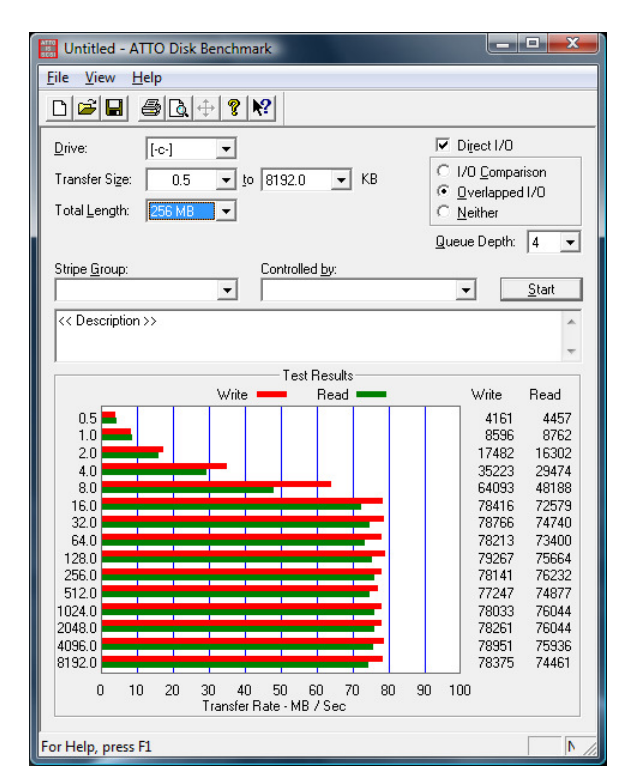

Ce qui donne un **taux moyen d'écriture** autour de **78MB/s**, et un **taux moyen de lecture** autour de **74MB/s** (pour des fichiers plus grands que 16KB)

2<sup>ème</sup> benchmark (en lecture uniquement) avec HD Tach v3.0.4.0 (Téléchargeable sous <u>http://www.simplisoftware.com/Public/index.php?request=HdTach</u>)

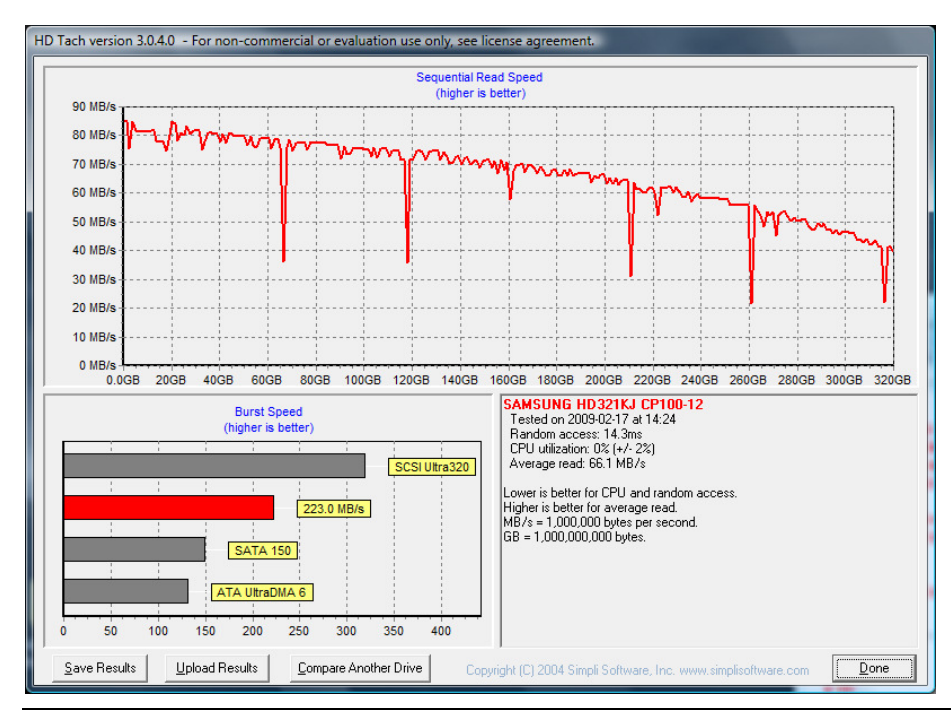

hepia – www.tdeig.ch

## 4.3 Méthodologie de mesure

Les mesures temporelles ont été faites sur la base de Wireshark, s'exécutant sur le poste Vista

Pendant les transferts, il n'y avait bien évidemment pas d'autres opérations disque, ni d'autres charges réseau.

Les transferts ont été effectués plusieurs fois, les données rapportées ci-dessous sont les meilleures valeurs obtenues

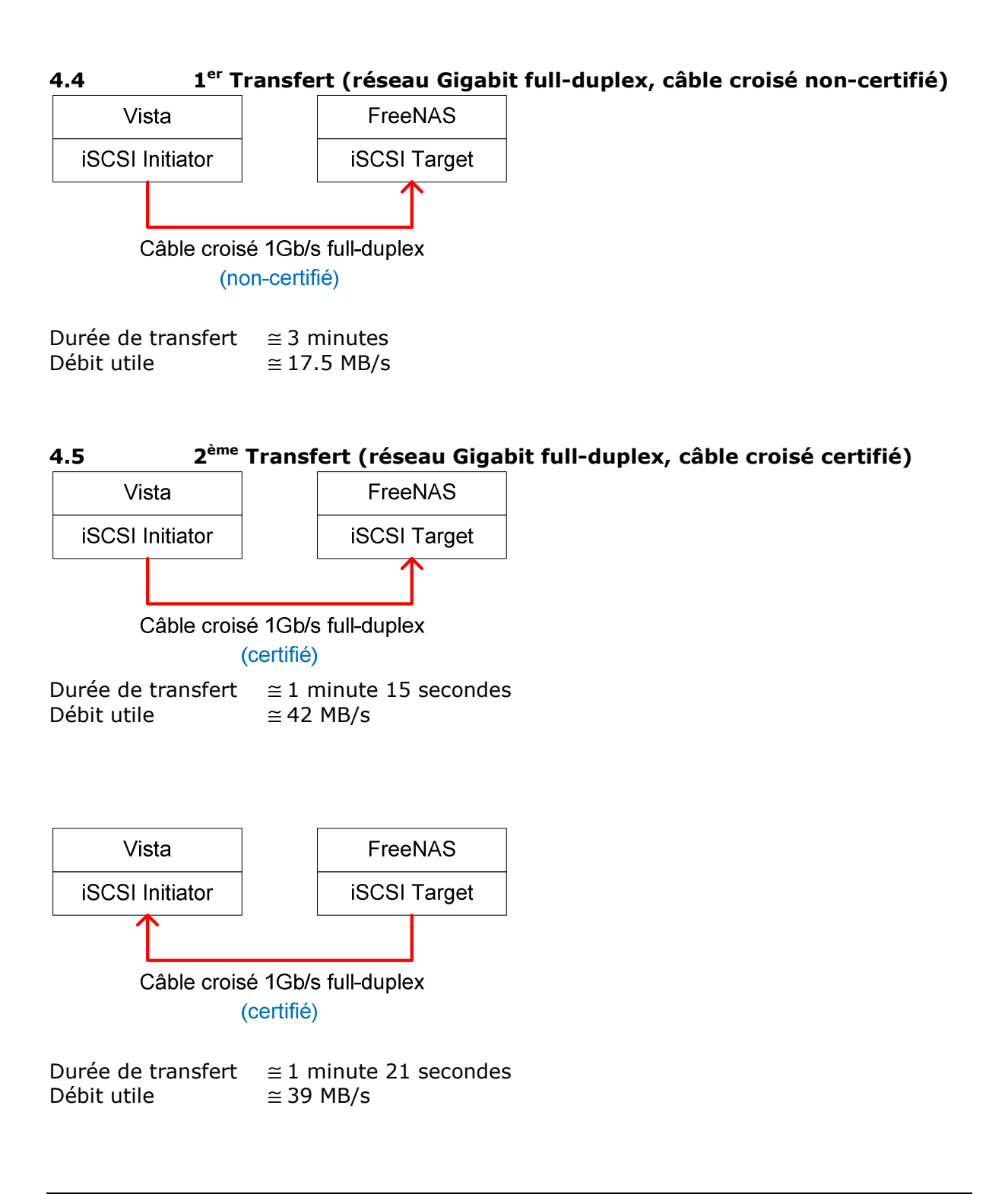

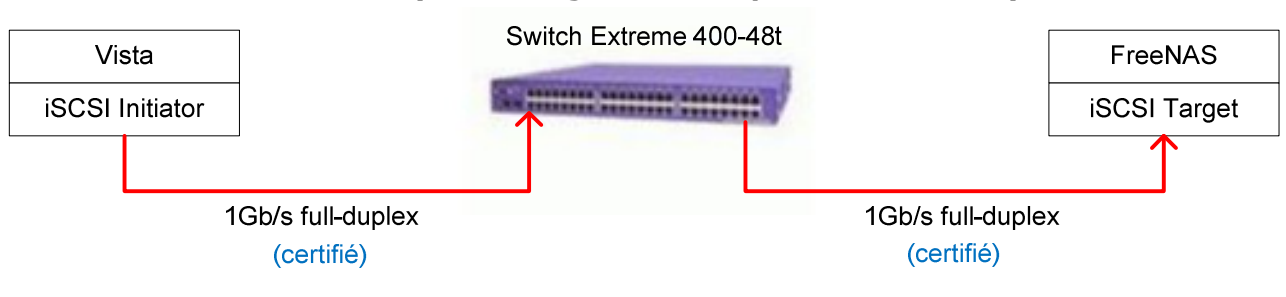

4.6 3<sup>ème</sup> Transfert (réseau Gigabit full-duplex, avec switch)

Durée de transfert $\cong$  1 minute 15 secondesDébit utile $\cong$  42 MB/s

Remarque : On obtient les mêmes performances que lors du test précédent, le temps nécessaire au switch pour transiter les paquets est donc négligeable.

De plus, d'après les benchmarks effectués précédemment, le disque supporte un débit d'écriture/lecture plus élevé que les 42MB/s obtenus lors du transfert iSCSI, on doit donc obtenir des performances encore plus élevées si l'on dispose d'un réseau plus performant que le Gigabit

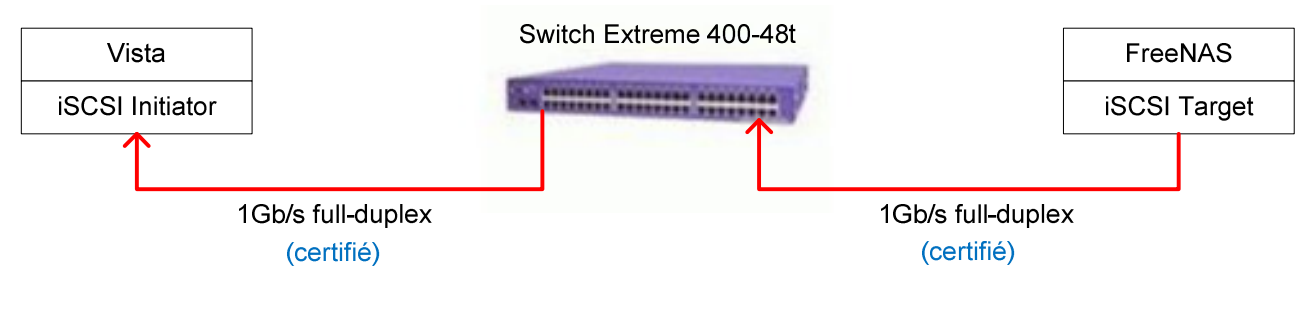

Remarque : Sur un réseau Gigabit, le transfert FreeNAS -> Vista semble plus lent que le transfert inverse, le disque devrait pourtant suivre car il offre de meilleures performances

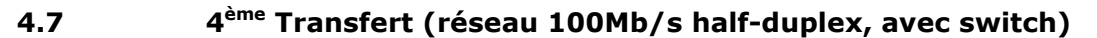

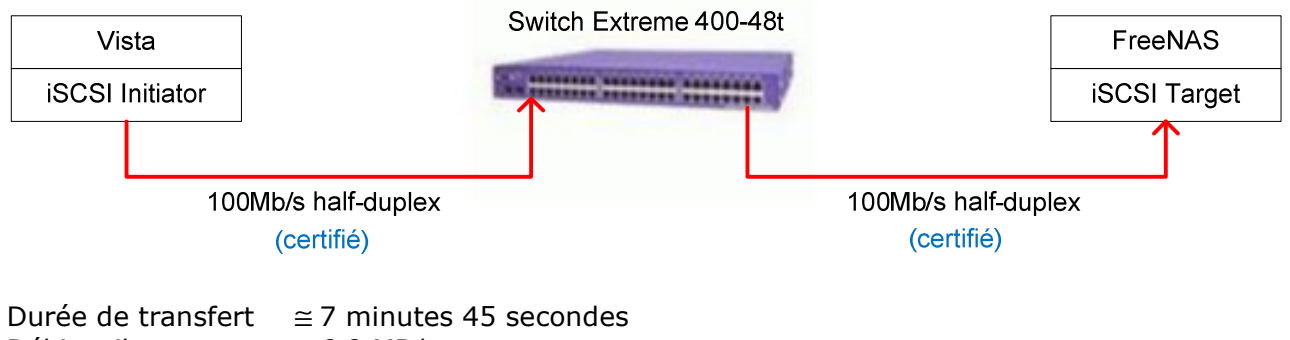

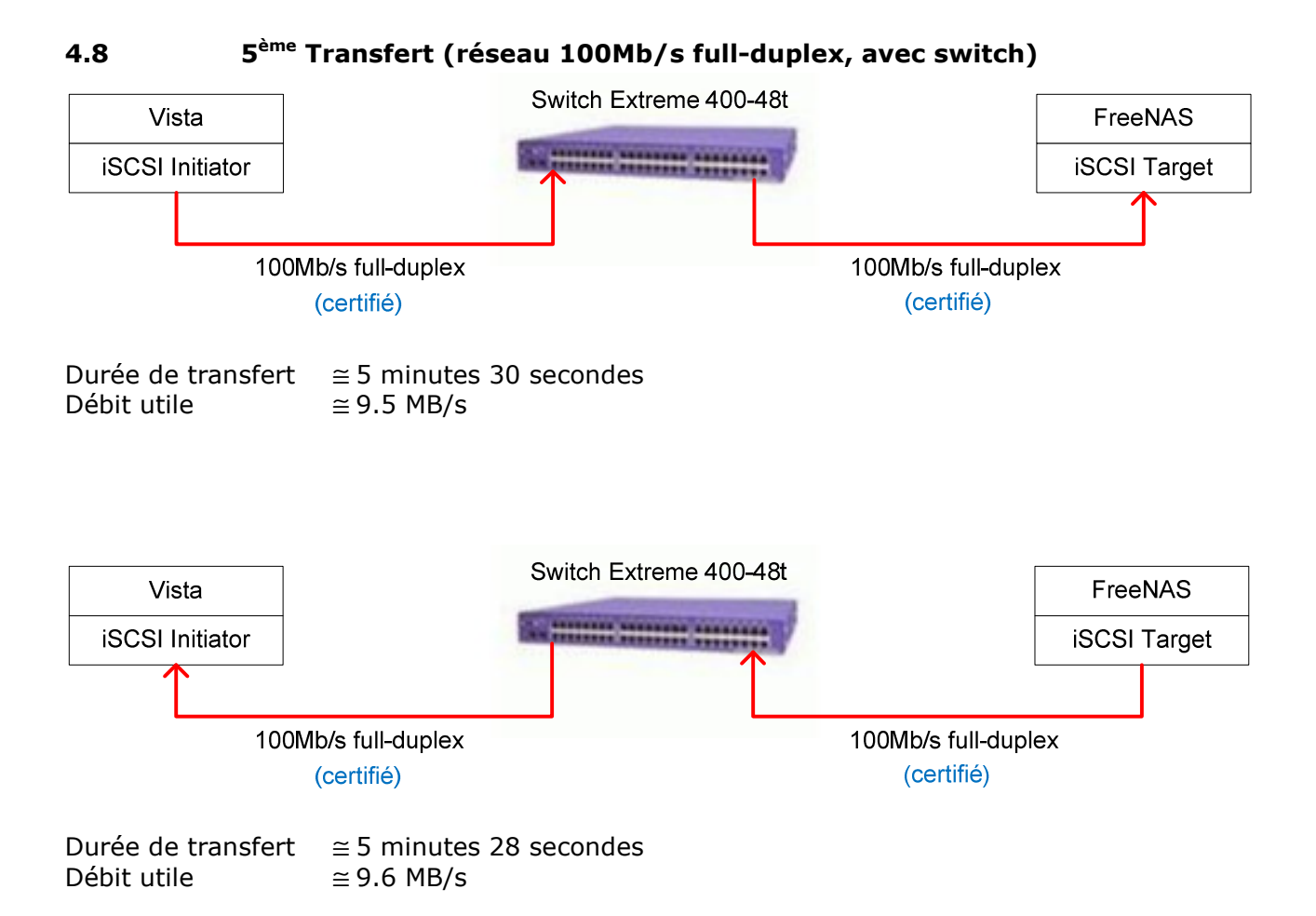

# 4.9 Problèmes rencontrés

- Si le transfert est très lent ou s'écrase complètement, c'est qu'il y a probablement un problème au niveau réseau.
   Ayant configuré le switch en 100MB/s full-duplex, le poste Vista (en autonégociation) a pris ces bonnes valeurs, par contre FreeNAS (en auto-négociation aussi) c'est configuré en 100MB/s half-duplex !
- On a essayé de capturer (avec Wireshark ainsi qu'Observer) le trafic lors de la copie du fichier entre le poste Vista et le serveur iSCSI.
   Sur le réseau à 1Gb/s, énormément de paquets étaient perdus par ces deux outils de capture, il n'a donc pas été possible de donner d'avantage de mesures de performance et d'occupation dans la bande

# 5 Sauvegarder une machine virtuelle (VM)

## 5.1 Scénario

On souhaite effectuer la sauvegarde d'une VM, présente sur ESXi

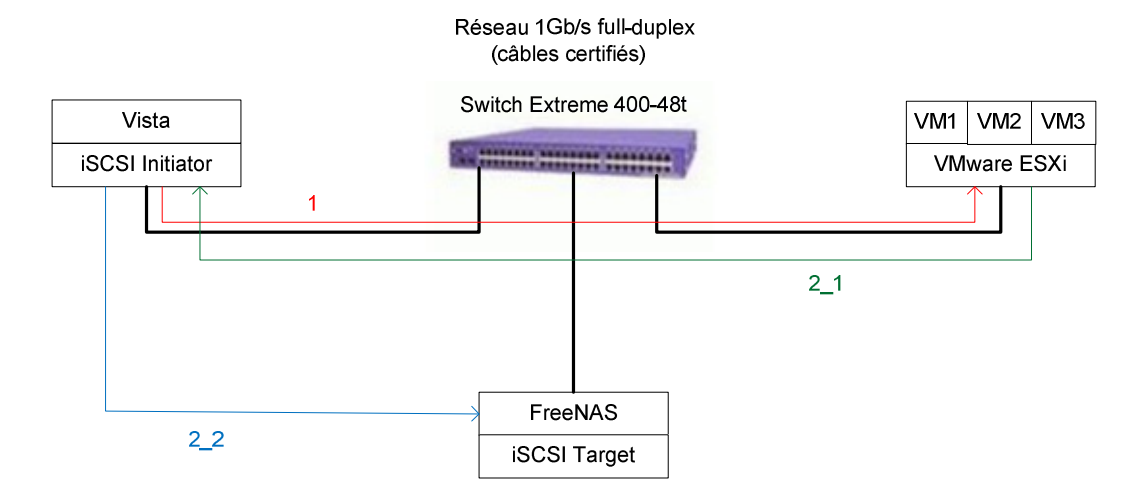

En couleur sont représentés les flux (uniquement pour les flux de création de sauvegarde, on ne tient pas compte des flux d'initialisation de la liaison iSCSI) En rouge : Le poste vista se connecte au serveur ESXi et choisi la VM à sauver En vert : Les données (sauvegarde) sont envoyées au poste Vista En bleu : Le poste Vista renvoie les données (sauvegarde) vers le serveur iSCSI

Les chiffres représentent l'ordre des échanges

Les flux vert 2\_1 et bleu 2\_2 se font presque en simultané, c'est-à-dire que le poste Vista n'attend pas que le serveur ESXi lui envoie la sauvegarde en entier pour la transférer sur le serveur iSCSI.

## 5.2 Sauvegarde avec VM Converter

A l'aide de VM Converter s'installant sur le poste Vista, il est possible de se connecter au serveur ESXi, de choisir la VM à sauvegarder, puis d'effectuer la sauvegarde sur iSCSI !

#### 5.2.1 Méthodologie de mesure

Les mesures ont été faites avec VM Converter, qui affiche le résumé des opérations effectuées ainsi que le temps qui a été nécessaire

Ces mesures ont ensuite été comparées à celles de Wireshark

5.2.2 Résultats obtenus et spécifications de la VM utilisée

La VM utilisée est un système Ubuntu 8.04 JeOS, qui peut être téléchargée sous <u>http://www.vmware.com/appliances/directory/1237</u>

Cette appliance a été créée par un utilisateur et mise gratuitement à disposition sur le site de VMware.

On peut voir une appliance comme une sauvegarde indépendante du hardware.

Après installation de cette appliance sur le serveur ESXi, voici son occupation disque :

| toor@ubuntu-jeos:~\$ | df -h |      |       |      |            |
|----------------------|-------|------|-------|------|------------|
| Filesystem           | Size  | Used | Avail | Use% | Mounted on |
| /dev/sda1            | 8.0G  | 186M | 7.4G  | 3%   |            |
| varrun               | 125M  | 28K  | 125M  | 1%   | /var/run   |
| varlock              | 125M  | 0    | 125M  | 0%   | ∕var∕lock  |
| udev                 | 125M  | 36K  | 125M  | 1%   | ∕dev       |
| devshm               | 125M  | 0    | 125M  | 0%   | /dev/shm   |

Ce système occupe donc environ 186MB sur son disque virtuel de 8GB

Les résultats obtenus lors de la sauvegarde sont les suivants :

|   | t v          | Mware Converter                                        |                      |             |             |                                                                                                    |               |                    |                    | 6.3  |
|---|--------------|--------------------------------------------------------|----------------------|-------------|-------------|----------------------------------------------------------------------------------------------------|---------------|--------------------|--------------------|------|
|   | <u>F</u> ile | <u>E</u> dit Vie <u>w</u> <u>T</u> ask <u>A</u> dmini: | stration <u>H</u> el | р           |             |                                                                                                    |               |                    |                    |      |
|   | \$           | Convert <u>M</u> achine 🛛 📸 Configu                    | ure Machine          |             | <b>i</b> \$ | <u>F</u> ilter By: <n< th=""><th>o Filter&gt; 💌</th><th><u>R</u>un Order.</th><th></th><th></th></n<> | o Filter> 💌   | <u>R</u> un Order. |                    |      |
| Ш | ID           | Description                                            | Source               | Destination | Progress    | Status                                                                                                | Start Time    |                    | End Time           |      |
|   | 25           | 🕼 Convert ESX Server VM                                | 10.1.1.53            | H:\         | 100 %       | <ul> <li>Completed</li> </ul>                                                                         | 02/23/2009 10 | 0:33:05 AM         | 02/23/2009 10:35:2 | B AM |

| ↓ Computer 	 iSCSI (H:) 	 ubuntu_J | eOS_VMconverter  | <b>▼</b> 49 | Search    |
|------------------------------------|------------------|-------------|-----------|
| e 🕶 🏢 Views 👻 🕙 Burn               |                  |             |           |
| Name                               | Date modified    | Туре        | Size      |
| ubuntu_JeOS_VMconverter.ovf        | 23.02.2009 10:35 | OVF File    | 5 KB      |
| ubuntu_JeOS_VMconverter.vmdk       | 23.02.2009 10:35 | VMDK File   | 73'541 KB |
| ubuntu_JeOS_VMconverter (2).vmdk   | 23.02.2009 10:35 | VMDK File   | 67 KB     |

#### Sauvegarde effectuée en 2minutes 23secondes et fait environ 73MB.

Bien que le réseau Gigabit soit très rapide, il faut un certain temps pour effectuer la conversion de la VM vers une appliance

Cette méthode de sauvegarde est efficace au niveau de l'occupation disque, car elle ne prend que les fichiers réels du disque et les compresse (elle ne copie pas bêtement les 8GB du Virtual Disk alors qu'une grande partie n'est pas utilisée)

#### 5.2.3 Opérations à effectuer

5.2.3.1 Connecter le PC Vista au disque iSCSI

Depuis le PC Vista, se connecter au serveur iSCSI (au disque iSCSI souhaité) à l'aide du *iSCSI Initiator* (présent dans le *Control Panel* de Vista, voir §2)

5.2.3.2 Utiliser VM Converter pour se connecter à ESXi puis choisir la VM à sauvegarder

**Attention, la sauvegarde s'effectue à froid, la VM doit donc être arrêtée** La sauvegarde à chaud fera l'objet d'une étude ultérieure

Lancer VMware Converter :

| interesting the second second |                     |                                                                                         |                                                                                         |                                                                            | 10000      |          |   |
|-------------------------------|---------------------|-----------------------------------------------------------------------------------------|-----------------------------------------------------------------------------------------|----------------------------------------------------------------------------|------------|----------|---|
| Edit View Task                | Administration Help |                                                                                         |                                                                                         |                                                                            |            | 1        |   |
| Convert Machine               | Configure Machine   | 00 *                                                                                    | 1.0                                                                                     | Eilter By: <no< th=""><th>Filter&gt;</th><th>un Urder</th><th>1</th></no<> | Filter>    | un Urder | 1 |
| Description                   | Source              | Destination                                                                             | Progress                                                                                | Status                                                                     | Start Time | End Time |   |
|                               |                     |                                                                                         |                                                                                         |                                                                            |            |          |   |
|                               |                     |                                                                                         |                                                                                         |                                                                            |            |          |   |
|                               |                     |                                                                                         | INO Ta                                                                                  | ekel                                                                       |            |          |   |
|                               |                     |                                                                                         |                                                                                         | iaval                                                                      |            |          |   |
|                               |                     |                                                                                         |                                                                                         |                                                                            |            |          |   |
|                               |                     |                                                                                         |                                                                                         |                                                                            |            |          |   |
|                               | Welcon              | ne to VMware (<br>VMware Com                                                            | Converter                                                                               |                                                                            |            |          |   |
|                               | Convert             | VMware virtu<br>from any of t<br>- Physical<br>- Virtual a<br>- Virtual m<br>- Third-pa | al machine, or<br>he following so<br>machines<br>ppliances<br>achines<br>rty backup ima | yu to create a<br>VMware virtual app<br>urces:<br>ges                      | vliance,   |          |   |

Cliquer sur le bouton *Convert Machine Next* x2

Sélectionner comme source VMware Infrastructure Virtual Machine

| tep 1: Source<br>Source Type | Select the type of source you want to use:                             |
|------------------------------|------------------------------------------------------------------------|
| Source Login                 | Physical Computer                                                      |
| Source Data                  | Physical Computer<br>VMware Infrastructure Virtual Machine al machine. |
| p 3: Customization           | Virtual Appliance                                                      |
| ady to Complete              | Uther                                                                  |
|                              |                                                                        |
|                              |                                                                        |
|                              |                                                                        |
|                              |                                                                        |
|                              |                                                                        |
|                              |                                                                        |
|                              |                                                                        |

#### Next

Donner l'IP du serveur ESXi contenant la machine virtuelle que l'on veut sauvegarder (ça peut aussi être un serveur ESX ou un VMware Server, ...), puis s'authentifier avec un compte du serveur en question.

| Conversion Wizard Source Login Specify server and login cre                                                                                          | edentials                                                                                     | (and                                                                                                    | -                                                  |
|----------------------------------------------------------------------------------------------------|-----------------------------------------------------------------------------------------------|----------------------------------------------------------------------------------------------------|----------------------------------------------------|
| Step 1: Source<br>Source Type<br>Source Login<br>Virtual Machine<br>Source Data<br>Step 2: Destination<br>Step 3: Customization<br>Ready to Complete | Specify the nam<br>host, where the<br>administrator cre<br>Server:<br>User name:<br>Password: | e or IP address of the VirtualCen<br>virtual machine you want to con<br>dentials to the server you specify<br>10.1.1.53<br>root | ter Server, or the<br>vert is located. Enter<br>y. |
| Help                                                                                                    |                                                                                               | < Back Next :                                                                                                    | > Cancel                                           |

#### Next

Choisir la machine virtuelle que l'on souhaite sauver (la machine virtuelle doit être éteinte)

| Step 1: Source<br>Source Lype<br>Source Login<br>Virtual Machine<br>Source Data<br>Step 2: Destination<br>Step 3: Customization<br>Ready to Complete | Source VM from 10.1.1.5<br>Select a virtual machine to<br>Virtual Machine (Compared Selection)<br>Compared Selection (Compared Selection)<br>Compared Selection (Compared Selection)<br>Compared Selection (Compared Selection)<br>Visual Selection)<br>Visual Selection (Compared Selection)<br>Visual Selection)<br>Visual Selection (Compared Selection)<br>Visual Selection)<br>Visual Selection (Compared Selection)<br>Visual Selection)<br>Visual Selection (Compared Selection)<br>Visual Selection)<br>Visual Selection (Compared Selection)<br>Visual Selection)<br>Visual Selection (Compared Selection)<br>Visual Selection)<br>Visual Selection (Compared Selection)<br>Visual Selection)<br>Visual Selection (Compared Selection)<br>Visual Selection)<br>Visual Selection (Compared Selection)<br>Visual Selection)<br>Visual Selection (Compared Selection)<br>Visual Selection)<br>Visual Selection (Compared Selection)<br>Visual Selection)<br>Visual Selection (Compared Selection)<br>Visual Selection (Compared Selection)<br>Visual Selection (Compare | 3<br>5 convert.<br>Size Guest OS S<br>102 Other (32-bit) P<br>844 Uburtu Lin P<br>844 Uburtu Lin P<br>198 Microsoft P<br>III<br>cking on the column header<br>lachine cannot be converted<br>to r of an unsupported type. | tate<br>wered Off<br>wered Off<br>wered Off<br>wered Off<br><i>kalc</i><br><i>kalc</i> |
|----------------------------------------------------------------------------------------------------|----------------------------------------------------------------------------------------------------|----------------------------------------------------------------------------------------------------|----------------------------------------------------------------------------------------|
|----------------------------------------------------------------------------------------------------|----------------------------------------------------------------------------------------------------|----------------------------------------------------------------------------------------------------|----------------------------------------------------------------------------------------|

Remarquer la taille disque de plus de 8GB allouée pour cette VM *Next* 

Accepter le Warning (affiché dans le cas d'une VM sous Linux)

Choisir les disques virtuels que l'on souhaite copier

Pendant cette opération, il est possible de redéfinir la taille du disque dur virtuel si souhaité

| Step 1: Source<br>Source Type<br>Source Login                     | <ul> <li>Convert all disks and<br/>(Required for creation<br/>C Select volumes and<br/>Choose from the met</li> </ul> | I maintain size.<br>n of virtual appliances.)<br>resize to save or add space.<br>nu or type in a size (in GB or I | MB).               |
|-------------------------------------------------------------------|----------------------------------------------------------------------------------------------------|----------------------------------------------------------------------------------------------------|--------------------|
| Virtual Machine<br>Source Data                                    | Disk(s)                                                                                                    | Total Size                                                                                                    | 8                  |
| Step 2: Destination<br>Step 3: Customization<br>Ready to Complete | Disk0<br>Disk1                                                                                                    |                                                                                                    | 8.00 GB<br>0.25 GB |
|                                                                   |                                                                                                    |                                                                                                    |                    |

# Next x2 Choisir Virtual Appliance

| Destination Type<br>What do you want to do w                                                                                                    | vith the new virtual machine?                                                                                               | - 5         |
|----------------------------------------------------------------------------------------------------|----------------------------------------------------------------------------------------------------|-------------|
| Step 1: Source<br>Source Type<br>Source Login<br>Virtual Machine<br>Source Data<br>Step 2: Destination Type<br>Destination Type<br>Name & Location<br>Details<br>EULA<br>File Options<br>Networks<br>Ready to Complete | Select the destination type:<br>Vitual Appliance VMware Infrastructure Vitual Machine Other Vitual Machine Vitual Appliance |             |
|                                                                                                    |                                                                                                    | Log Info >> |

Ceci a pour avantage de créer une appliance indépendante du hardware, qui pourra s'exécuter sur n'importe quelle machine (ESXi, VM Server, VM Player, etc)

De plus, seul l'espace disque réel utilisé par cette VM sera copié (et non les 8GB alloués pour cette VM)

#### Next

Choisir un nom pour la sauvegarde, puis **spécifier la lettre tu lecteur iSCSI** mappé sur le poste Vista !

| Step 1: Source<br>Source Type<br>Source Login<br>Virtual Machine<br>Source Data<br>Step 2: Destination<br>Destination Type<br>Name & Location | Vitual appliance name:<br>[backup_name]<br>Lgcation:<br>[H:\]<br>Note: Can be local, or a web server shared over the n | Browse  Browse |
|----------------------------------------------------------------------------------------------------|----------------------------------------------------------------------------------------------------|----------------------------------------------------------------------------------------------------|
| Details<br>EULA<br>File Options<br>Networks<br>Ready to Complete                                                                              |                                                                                                    |                                                                                                    |

Next x3

Choisir *Folder of Files* (qui va créer un fichier ovf avec un ou plusieurs fichiers vmdk)

| Step 1: Source<br>Source Type<br>Source Login<br>Virtual Machine<br>Source Data<br>Step 2: Destination<br>Destination Type | The following files are included in your virtual appliance package:<br>Disks:<br>1) disk0<br>Capacity: 8589934592<br>2) disk1<br>Capacity: 268435456 |
|----------------------------------------------------------------------------------------------------|----------------------------------------------------------------------------------------------------|
| Name & Location                                                                                                    | Target disk format: Compressed VMDI                                                                                                    |
| Details                                                                                                    | Virtual Appliance Package:                                                                                                    |
| EULA                                                                                                    | □Qreate a manifest file.                                                                                                    |
| File Options                                                                                                    | Distribution                                                                                                    |
| Networks                                                                                                    | Folder of Files                                                                                                    |
| Ready to Complete                                                                                                    | Recommended for web distribution.                                                                                                    |

*Next* puis suivre les instructions et démarrer la sauvegarde

#### 5.3 Sauvegarde avec *Datastore Browser*

5.3.1 Méthodologie de mesure

Les mesures temporelles ont été faites avec Wireshark s'exécutant sur le poste Vista

5.3.2 Résultats obtenus et spécifications de la VM utilisée

La VM utilisée est la même qu'au point 5.2.2

Les résultats :

| La copie des fichiers vmx et vmdk a duré 5 | i minutes |
|--------------------------------------------|-----------|
|--------------------------------------------|-----------|

| 🍌 🕨 Computer 🕨 iSCSI (H:) 🕨 u | buntu_JeOS_Datastor | e         | 👻 🍫 Search   |
|-------------------------------|---------------------|-----------|--------------|
| 🔹 🏢 Views 👻 🚷 Burn            | _                   |           |              |
| Name                          | Date modified       | Туре      | Size         |
| ubuntu8.04_JeOS.vmdk          | 23.02.2009 14:26    | VMDK File | 1 KB         |
| ubuntu8.04_JeOS.vmx           | 23.02.2009 14:26    | VMX File  | 2 KB         |
| ubuntu8.04_JeOS_1.vmdk        | 23.02.2009 14:30    | VMDK File | 1 KB         |
| ubuntu8.04_JeOS_1-flat.vmdk   | 23.02.2009 14:30    | VMDK File | 262'144 KB   |
| ubuntu8.04_JeOS-flat.vmdk     | 23.02.2009 14:30    | VMDK File | 8'388'608 KB |

En copiant de cette façon, les fichiers sont copiés bruts. On voit bien le fichier vmdk de plus de 8GB copié tel quel, alors que le système qu'il contient ne fait que 186MB.

Remarque : Les fichiers –flat.vmdk ne sont pas vus par le Datastore Browser, en réalité il « fusionne » ces fichiers avec leur vmdk respectif

De plus, pour pouvoir utiliser cette sauvegarde sur une autre machine, il faut correctement configurer (à l'aide de VI Client) la VM vide (qui va héberger le système)

5.3.3 Opérations à effectuer

5.3.3.1 Connecter le PC Vista au disque iSCSI

Depuis le PC Vista, se connecter au serveur iSCSI (au disque iSCSI souhaité) à l'aide du *iSCSI Initiator* (présent dans le *Control Panel* de Vista, voir §2)

#### 5.3.3.2 Utiliser VI Client pour se connecter à ESXi afin d'accéder au Datastore Browser

Lancer VMware Infrastructure Client : Start – Programs – VMware – VMware Infrastructure Client

| VMware Infrastructure C                                                         | Client 🗾                                                                          |
|---------------------------------------------------------------------------------|-----------------------------------------------------------------------------------|
| Infra                                                                           | structure Client                                                                  |
|                                                                                 |                                                                                   |
| To directly manage a sing<br>To manage multiple hosts,<br>VirtualCenter Server. | e host, enter the IP address or host name.<br>, enter the IP address or name of a |
| IP address / <u>N</u> ame:                                                      | 10.1.1.53                                                                         |
| <u>U</u> ser name:                                                              | root                                                                              |
| Password:                                                                       | ****                                                                              |
|                                                                                 | Login <u>C</u> lose <u>H</u> elp                                                  |

Sélectionner le serveur ESXi, cliquer sur l'onglet *Summary* puis double-clic sur le datastore (ici datastore1)

| ietting Started                                   | ummary Virtual Machines Resource Allocatio                              | n Performance Co | nfiguration Users & Groups  | Events Permis |
|---------------------------------------------------|-------------------------------------------------------------------------|------------------|-----------------------------|---------------|
| General                                           |                                                                         | Resources        |                             |               |
| Manufacturer:<br>Model:                           | Gigabyte Technology Co., Ltd.                                           | CPU usage:       | <b>127 MHz</b><br>2 x 2.999 | ) GHz         |
| Processors:<br>Processor Type:<br>Hyperthreading: | 2 CPU x 2.999 GHz<br>Intel(R) Core(TM)2 Duo CPU E8400 @ 3.0<br>Inactive | Memory usage:    | 407.00 MB<br>3.99 GB        |               |
| Number of NICs:                                   | 1                                                                       | Datastore        | Capacity                    | Free          |
|                                                   |                                                                         | datastore1       | 293.25 GB                   | 230.42 GB     |
| State:                                            | connected                                                               | Mahurah          |                             |               |
| Virtual Machines:                                 | 10                                                                      | Network          |                             |               |
| VMotion Enabled:                                  | N/A                                                                     | VM Network       |                             |               |

Une liste du datastore de chaque VM est affichée

| Datastore Browser - [datastore1]            |                          |                 |                          |                     | x |  |  |
|---------------------------------------------|--------------------------|-----------------|--------------------------|---------------------|---|--|--|
| ◎ K Ø 8 8 8 × 0                             |                          |                 |                          |                     |   |  |  |
| Folders Search [datastore1] ubuntu8.04_JeOS |                          |                 |                          |                     |   |  |  |
|                                             | Name                     | Size            | Туре                     | Modified            |   |  |  |
|                                             | 💼 ubuntu8.04_JeOS.vmx    | 1.85 KB         | Virtual Machine          | 23.02.2009 09:30:54 |   |  |  |
| MESA2                                       | 🖆 ubuntu8.04_JeOS.vmdk   | 8'388'608.00 KB | Virtual Disk             | 23.02.2009 09:40:54 |   |  |  |
| MESA_light (ubuntu+Kw-tomcat                | 📇 ubuntu8.04_JeOS_1.vmdk | 262'144.00 KB   | Virtual Disk             | 23.02.2009 09:40:54 |   |  |  |
| Ubuntu_server                               | Ubuntu.nvram             | 8.48 KB         | Non-volatile memory file | 23.02.2009 10:30:24 |   |  |  |
| ubuntu8.04_JeOS                             | vmware-1.log             | 23.92 KB        | Virtual Machine log file | 23.01.2009 11:33:05 |   |  |  |
|                                             | vmware.log               | 23.47 KB        | Virtual Machine log file | 23.02.2009 10:30:25 |   |  |  |
|                                             | ubuntu8.04_JeOS.vmxf     | 0.26 KB         | File                     | 19.01.2009 15:37:43 |   |  |  |
|                                             | ubuntu8.04_JeOS.vmsd     | 0.00 KB         | File                     | 19.01.2009 15:37:41 |   |  |  |
|                                             |                          |                 |                          |                     |   |  |  |
|                                             |                          |                 |                          |                     |   |  |  |
|                                             |                          |                 |                          |                     |   |  |  |
|                                             |                          |                 |                          |                     |   |  |  |
|                                             |                          |                 |                          |                     |   |  |  |
|                                             |                          |                 |                          |                     |   |  |  |
| ۲ III ا                                     |                          |                 |                          |                     |   |  |  |
| 3 object selected 8 25 GB                   | 1.0                      |                 |                          |                     |   |  |  |
| 5 Object Science 0.25 GD                    |                          |                 |                          |                     |   |  |  |

Sélectionner le dossier encadré en violet, qui contient les fichiers de notre VM Ubuntu 8.04 JeOS, puis sélectionner tous les fichiers vmx et vmdk (se sont les fichiers impératifs à sauvegarder)

Cliquer sur le bouton encadré en bleu pour télécharger ces fichiers

## Attention, la sauvegarde s'effectue à froid, la VM doit donc être arrêtée

Puis choisir comme destination le disque iSCSI qui a été préalablement mappé sur notre poste Windows (créer un dossier de destination)

| 4 🖳 Computer                | ^ |
|-----------------------------|---|
| Floppy Disk Drive (A:)      |   |
| Local Disk (C:)             |   |
| Local Disk (D:)             |   |
| DVD RW Drive (E:)           | = |
| HD DVD-ROM Drive (F:)       |   |
| 🔺 🧫 iSCSI (H:)              |   |
| 🌗 ubuntu_JeOS_Datastore     |   |
| 퉬 ubuntu_JeOS_VMconverte    | r |
| 🛛 🙈 Mes dossiers de partage |   |
| Mero Scout                  |   |
| Network                     |   |
| Control Panel               |   |
| Recycle Bin                 | - |
| 1                           |   |

La sauvegarde va alors démarrer.

## 6 Restaurer une sauvegarde

#### 6.1 Buts

Restaurer une VM à l'aide de sa sauvegarde. En réalité, une nouvelle VM sera créée avec le système qui a été préalablement sauvegardé

Les différentes restaurations ont été testées sur un autre ESXi s'exécutant sur une machine différente (*hardware* différent)

Le schéma réseau est identique au point 5.1, par contre le sens des flux  $2_1$  et  $2_2$  est inversé, car il s'agit ici d'une restauration !

## 6.2 Restauration d'une sauvegarde effectuée avec VM Converter

6.2.1 Méthodologie de mesure

Les mesures ont été faites avec VM Converter, qui affiche le résumé des opérations effectuées ainsi que le temps qui a été nécessaire

Ces mesures ont ensuite été comparées à celles de Wireshark

#### 6.2.2 Résultats obtenus et spécifications de la VM utilisée

La VM utilisée est la même qu'au point 5.2.2 La récupération c'est faite sur 2 machines différentes : - 14 minutes sur DELL PowerEdge 1850 (2x Intel Xeon2.8Ghz, Disque Dur SCSI 136GB, 2GB RAM) - 3 minutes 30 sur machine décrite au point 4.1

6.2.3 Opérations à effectuer

Lancer VMware Converter : Start – Programs – VMware – VMware Converter Cliquer sur le bouton Convert Machine Next x2

## Sélectionner comme source Virtual Appliance

Next

*Browse…* puis sélectionner le fichier *ovf* de la sauvegarde se trouvant sur le disque iSCSI préalablement mappé en local

| Virtual Appli<br>Where do                                                               | ance Location<br>you want to con                           | n<br>avert the virtual app                                                                                                    | bliance from?            |                                                                                               |                      |                  | - 5                  |
|-----------------------------------------------------------------------------------------|------------------------------------------------------------|----------------------------------------------------------------------------------------------------|--------------------------|-----------------------------------------------------------------------------------------------|----------------------|------------------|----------------------|
| Step 1: Sou<br>Source<br>Locatie<br>Details<br>Step 2: Des<br>Step 3: Cur<br>Ready to C | Irce<br>Type<br>30<br>itination<br>stomization<br>iomplete | Choose where<br>File Syst<br>A file ("ovf or<br>URL<br>Download and<br>(e.g. "http://www<br>You can bro<br>latest virtual<br>http://www | to convert the<br>em<br> | e virtual app<br>hard drive,<br>al appliance<br>MTN/myva<br>are Virtual A<br>:<br>/appliances | from the i<br>.ovf") | m:<br>or network | Browse<br>c share.   |
| Help                                                                                    |                                                            |                                                                                                    |                          | < <u>B</u> ack                                                                                | <u>N</u> ext :       | >                | Log Info ><br>Cancel |
| Deen<br>Look in:<br>Secent Places<br>Desktop<br>Looktop                                 | Name <sup>®</sup>                                          | eOS_VMconverter<br>Date modif<br>JeOS_VMconvert                                                                                         | Type<br>er.ovf           | ▼<br>Size                                                                                     | <b>← €</b> (         | <b>-*</b> Ⅲ      |                      |
| Computer<br>Exercised<br>Network                                                        |                                                            | uburtu JeQ                                                                                                    | S VMconvert              | erovf                                                                                         |                      | <b>T</b>         | 0.00                 |

Next x3

# Sélectionner comme destination VMware Infrastructure Virtual Machine

| Location                                   |                                   |                        |    |   |
|--------------------------------------------|-----------------------------------|------------------------|----|---|
|                                            | VMware Infrast                    | ructure Virtual Machir | ne | · |
| Details                                    | VMware Infrast                    | ructure Virtual Machir | ne |   |
| Step 2: Destination                        | Other Virtual Ma<br>VMware ESX Se | achine                 |    | а |
| Destination Type                           | VINIWARE LOA OF                   |                        |    |   |
| Destination Login                          |                                   |                        |    |   |
| Name & Location                            |                                   |                        |    |   |
| Host                                       |                                   |                        |    |   |
| Datastore                                  |                                   |                        |    |   |
| Networks                                   |                                   |                        |    |   |
| Step 3: Customization                      |                                   |                        |    |   |
| Ready to Complete                          |                                   |                        |    |   |
|                                            |                                   |                        |    |   |
|                                            |                                   |                        |    |   |
|                                            |                                   |                        |    |   |
|                                            |                                   |                        |    |   |
| itep 3: Customization<br>Ready to Complete |                                   |                        |    |   |

Next

Donner l'IP du serveur ESXi sur lequel on veut restaurer la sauvegarde

| Step 1: Source<br>Source Type<br>Location<br>Details<br>Step 2: Destination<br>Destination Type<br>Destination Login<br>Name & Location<br>Host<br>Datastore<br>Networks<br>Step 3: Customization<br>Ready to Complete | Specify the name<br>host, where you r<br>Enter administratur<br>Server:<br>User name:<br>Password: | e or IP address of the VirtualCentx<br>wart your converted virtual mach<br>or credentials to the server you sy<br>10.1.1.52<br>root | er Server, or the<br>line to be stored.<br>J |
|----------------------------------------------------------------------------------------------------|----------------------------------------------------------------------------------------------------|----------------------------------------------------------------------------------------------------|----------------------------------------------|
|----------------------------------------------------------------------------------------------------|----------------------------------------------------------------------------------------------------|----------------------------------------------------------------------------------------------------|----------------------------------------------|

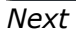

Donner un nom à la nouvelle VM

| Virtual Machine Name<br>What would you like to na                                                                                                    | ame the virtual machine?                                                            | -                     |
|----------------------------------------------------------------------------------------------------|-------------------------------------------------------------------------------------|-----------------------|
| Step 1: Source<br>Source Type<br>Location<br>Details<br>Step 2: Destination<br>Destination Login<br>VM Name<br>Host<br>Datastore<br>Networks<br>Step 3: Customization | <u>V</u> rtual machine name: (maximum 80 characters)<br>[test backup from appliance |                       |
| Help                                                                                                    | < Back Next >                                                                       | Log Info >><br>Cancel |

Next x5 - Finish

La restauration va alors commencer, la nouvelle VM sera ensuite prête à être démarrée

#### 6.3 Restauration d'une sauvegarde effectuée via Datastore Browser

6.3.1 Méthodologie de mesure

Les mesures temporelles ont été faites avec Wireshark s'exécutant sur le poste Vista

6.3.2 Résultats obtenus et spécifications de la VM utilisée

La VM utilisée est la même qu'au point 5.2.2

La récupération c'est faite sur 2 machines différentes : - 29 minutes sur DELL PowerEdge 1850 (2x Intel Xeon2.8Ghz, Disque Dur SCSI 136GB, 2GB RAM) - 13 minutes sur machine décrite au point 4.1

6.3.3 Opérations à effectuer

| S'authentifier su                                                                | Ir le serveur ESXi                                                              |
|----------------------------------------------------------------------------------|---------------------------------------------------------------------------------|
| wware <sup>.</sup>                                                               |                                                                                 |
| VMware Infra                                                                     | structure Client                                                                |
| To directly manage a singl<br>To manage multiple hosts,<br>VirtualCenter Server. | e host, enter the IP address or host name.<br>enter the IP address or name of a |
| IP address / <u>N</u> ame:                                                       | 10.1.1.52                                                                       |
| User name:                                                                       | root                                                                            |
| Password:                                                                        | ****                                                                            |
|                                                                                  |                                                                                 |
|                                                                                  | Login <u>C</u> lose <u>H</u> elp                                                |

Sélectionner le serveur ESXi, cliquer sur l'onglet *Summary* puis double-clic sur le datastore (ici datastore1)

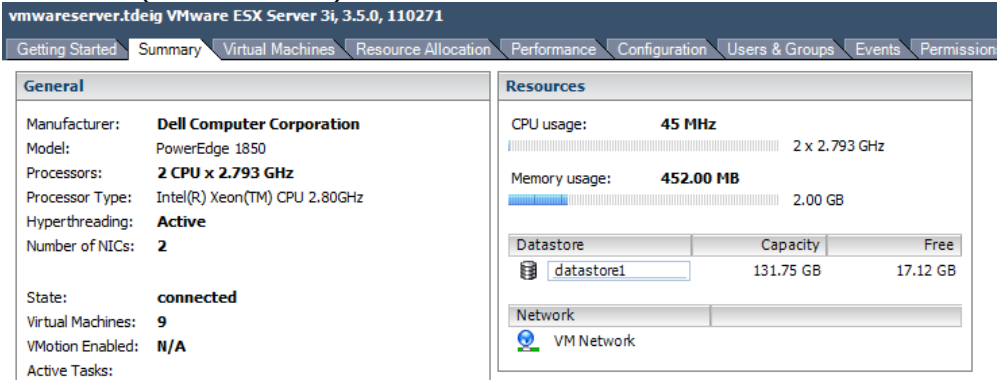

| Datastore Browser - [datastore1]                                                                                                    | The second                                                                                                    |                                                                                        |          |
|----------------------------------------------------------------------------------------------------|----------------------------------------------------------------------------------------------------|----------------------------------------------------------------------------------------|----------|
|                                                                                                    | 0                                                                                                    |                                                                                        |          |
| Folders Search                                                                                                    | datastore1] / Name                                                                                                    | Size Type                                                                              | Modified |
| New Virtual Machine - Test<br>VistaLabo<br>V Antop<br>caramba-08-09-09<br>test-cha<br>MESA_clientXP<br>test_MESA_light<br>ubuntu_JEOS_Datastore<br>test backup from datastore<br>test backup from appliance | New Virtual Machine - Test<br>VistaLabo<br>VA-ntop<br>caramba-08-09-09<br>test backup from appliance<br>test backup from datastore<br>ubuntu_JeOS_Datastore<br>test_MESA_light<br>MESA_clientXP<br>test-cha | Folder<br>Folder<br>Folder<br>Folder<br>Folder<br>Folder<br>Folder<br>Folder<br>Folder |          |
|                                                                                                    | •                                                                                                    |                                                                                        | 4        |
|                                                                                                    |                                                                                                    |                                                                                        |          |

Une liste du datastore de chaque VM est affichée

Encadré rouge :Dossier préalablement copié contenant les fichiers vmx/vmdkEncadré vert :Nouvelle VM utilisant les fichiers du dossier encadré rouge

Il faut donc commencer par uploader le dossier sauvegardé se trouvant sur le serveur iSCSI (=dossier rouge) vers l'ESXi sur lequel on veut restaurer la VM

Cliquer sur le bouton encadré en bleu, puis *Upload Folder…* Sélectionner le dossier contenant la sauvegarde préalablement créée à l'aide du

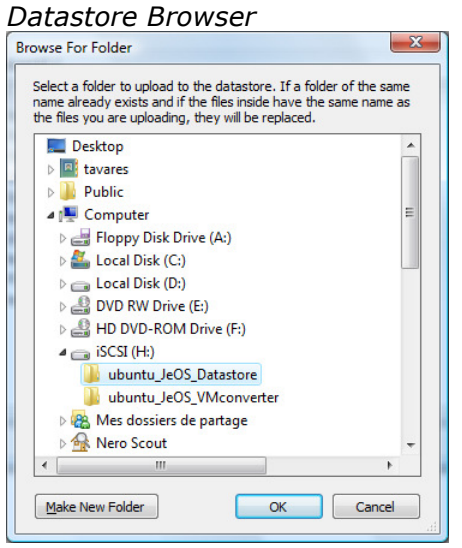

#### Cliquer sur OK

Le dossier sera alors copié du serveur iSCSI vers ESXi (en passant par le poste Vista)

Il faut ensuite créer une nouvelle machine virtuelle sur ESXi, puis y ajouter le disque virtuel qui vient d'être copié

#### Cette nouvelle VM doit être créée en mode Custom

| 💋 New Virtual Machine Wizar                                                                                                    | d 🗖 🗖 🔜 🖂                                                                                                    |
|----------------------------------------------------------------------------------------------------|----------------------------------------------------------------------------------------------------|
| Select the Appropriate Co<br>How would you prefer to o                                                                                                    | nfiguration Virtual Machine Version: 4<br>configure your virtual machine?                                                                                                    |
| Wizard Type<br>Name and Location<br>Datastore<br>Guest Operating System<br>CPUS<br>Memory<br>Network<br>I/O Adapters<br>Select a Disk<br>Ready to Complete | Virtual Machine Configuration  Typical  Create a new virtual machine with the most common devices and configuration options.  Custom  Choose this option if you need to create a virtual machine with additional devices or specific configuration options. |
| Help                                                                                                    | _≤Back Next ≥ Cancel                                                                                                    |

#### Et le disque virtuel doit être ajouté

(ce disque virtuel est le fichier vmdk de taille la plus grande (ici 8GB))

| Select a Disk<br>Which disk do you want to                                                                                  | use? Vi                                                                                                    | rtual Machine Version |
|----------------------------------------------------------------------------------------------------|----------------------------------------------------------------------------------------------------|-----------------------|
| Wizard Type<br>Name and Location<br>Datastore<br>Guest Operating System                                                     | A virtual disk is composed of one or more files on the host file system. Together these files appear as a single hard disk to the guest operating system. Select the type of disk to use from the choices below.<br>— Disk —                                                                                                    |                       |
| CPUs<br>Memory<br>Network<br>I/O Adapters<br>Select a Disk<br>Select Existing Disk<br>Advanced Options<br>Ready to Complete | <ul> <li>Create a new virtual disk<br/>Choose this option to create a new virtual disk.</li> <li>Use an existing virtual disk<br/>Choose this option to reuse a previously configured virtual disk.</li> <li>C Raw Device Mappings<br/>Give your virtual machine direct access to SAN. This option allows you to<br/>use existing SAN commands to manage the storage and continue to<br/>access it using a datastore.</li> <li>C Do not create disk</li> </ul> |                       |
| Help                                                                                                    | _≤Back Next 2                                                                                                    | Cancel                |

A la fin, le dossier encadré en vert (voir page 30) sera créé pour la nouvelle VM, et utilisera les fichiers (notamment le disque virtuel) contenus dans le dossier encadré en rouge

# 7 Appliance : Création et utilisation

FreeNAS a été installé comme lors du §1 mais sur ESXi, dans le but d'en créer une *appliance* (avec *VM Converter*, voir §5.2) et de la mettre à votre disposition.

Cette appliance peut s'exécuter sur ESXi, VM Server, VM Player, VM Workstation...

Il vous suffi de télécharger http://www.tdeig.ch/vmware/FreeNAS iSCSI 18GB.zip

Et de l'installer comme lors du §6.2

Son interface réseau virtuelle est configurée en DHCP, il vous suffira simplement de démarrer la VM FreeNAS, noter l'adresse IP attribuée via DHCP, puis vous connecter via un navigateur à sa page web d'administration (login=**admin**, password=**freenas**)

La *Target iSCSI* est déjà préconfigurée avec un espace disque de 18GB, que vous pourrez utiliser de suite à l'aide d'un *iSCSI Initiator* (voir §2 pour celui de Vista) **Cependant, vous devrez peut-etre reconfigurer la** *Target* **via la page web d'administration (onglet** *Services – iSCSI Target***) car initialement elle est configurée pour accepter uniquement les adresses IP faisant partie du réseau 10.1.0.0/16**